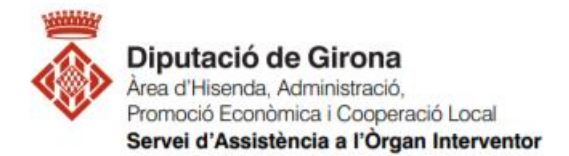

# FAQ\_Operacions prèvies a SICALwin per elaborar els fitxers de liquidació del pressupost per la seva presentació al Ministeri i a Presidència

## Article 193.5 del TRLLRHL 2/2004

D'acord l'article 193.5 del del TRLLRHL 2/2004, les entitats locals han de trametre còpia de la liquidació dels seus pressupostos a l'Administració de l'Estat i la comunitat autònoma abans de finalitzar el mes de març de l'exercici següent a què correspongui.

Prèviament a la generació dels fitxers de la liquidació del pressupost tant pel Ministeri com per Presidència, s'haurà de procedir a fer aquestes 2 passes:

- 1- Procés de Validació del Sistema
- 2- Tancament pressupostari definitiu

## 1- PROCÉS DE VALIDACIÓ DEL SISTEMA

**PREVI** a la generació dels fitxers i al tancament pressupostari definitiu, que s'ha de passar el **PROCÉS DE VALIDACIÓ DEL SISTEMA**, es realitza per si durant l'elaboració de la liquidació s'ha donat alguna incidència que fos necessari arreglar.

Aquest procés fet amb posterioritat al tancament pressupostari i a l'aprovació de la liquidació, pot comportar localitzar errors a corregir en comptes financers que afecten a magnituds de la liquidació com són el resultat pressupostari i el romanent de tresoreria, entre d'altres, i implicarà modificar les dades de la liquidació, tornar-la a aprovar i fer de nou el tancament pressupostari.

| 🛱 Menú principal                                     |  |
|------------------------------------------------------|--|
| Menú de SICAL                                        |  |
| Pressupost de despeses                               |  |
| Pressupost d'ingressos                               |  |
| Expedients de modificació de crèdits                 |  |
| Operacions no pressunostàries                        |  |
| Tres( Administració del sistema                      |  |
| Com Opcions d'Instal·lació                           |  |
| Terce Permisos usuari-operació                       |  |
| 🔹 Admi 📰 Aplicacions de despeses excloses a usuaris  |  |
| Proce Firmes a documents                             |  |
| 💠 Sorti 🔚 Configuració de Balanços i altres informes |  |
| 💠 Oper 📰 Modificació d'Operacions                    |  |
| Pass Eliminació d'Operacions                         |  |
| ♦ Recu ♦ Taules Bàsiques                             |  |
| Importació de dades externes al sistema              |  |
| Exportació de Dades i Suports Magnètics              |  |
| Administració bàsica de la base de dedes             |  |
| Processos de validació del sistema                   |  |
| Es modificació de Projecte en Operacións             |  |
| 📰 Modificació d'aplicacions i imports                |  |
| 🔳 Modificació Text de Factures                       |  |
|                                                      |  |
|                                                      |  |
|                                                      |  |
|                                                      |  |
|                                                      |  |
|                                                      |  |
|                                                      |  |
|                                                      |  |

Menú de SICAL > Administració del sistema > Processos de validació del sistema

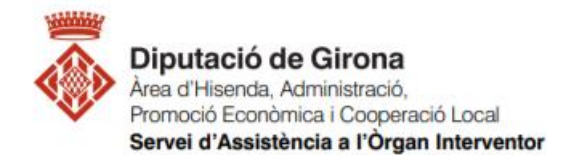

Ens traurà un document TXT amb incidències o en blanc. En el cas que hi hagi incidències, si són les mateixes que les prèvies fetes per la liquidar i que ja han sigut solucionades, es pot seguir amb el procés de tancament, però si són noves o no s'havien fet les prèvies, s'enviaran per a la seva correccció al Servei d'Assistència a l'Òrgan Interventor mitjançant una consulta/petició l'aplicació JIRA.

Revisades i corregides les validacions, s'haurà de fer el tancament pressupostari abans de generar els fitxers.

### 2- TANCAMENT PRESSUPOSTARI DEFINITIU

Menú de SICAL > operacions de fi d'exercici > processos de tancament

A la darrera pestanya "*Realització del tanc.definitiu*", es seleccionen TOTS els processos FINS al punt que diu "*Assentament de tanc. del pressupost de despeses i ingressos*", que són els que fan referència al tancament pressupostari de l'exercici, i es marca "CONFIRMAR". (el primer procés de "Càcul dels romanents de crèdit" ja estarà marcat i amb data perquè s'haurà necessitat fer recàlcul de romanents de crèdt quan s'elaborava la liquidació)

La resta no es seleccionen, ja que són els que s'hauran de processar quan es faci el tancament comptable, un cop s'hagi aprovat definitivament el Compte General.

| B Processos de tancament                                        |                                          |          |                |                                 |
|-----------------------------------------------------------------|------------------------------------------|----------|----------------|---------------------------------|
| Dades per a simulació o tanc.                                   | Consultes resultats de tanc.             | Reclass  | sificacions    | Realització del tanc. definitiu |
|                                                                 |                                          |          |                |                                 |
|                                                                 | Processos                                |          | Data de procés |                                 |
| Càlcul dels romanents de crèdit                                 |                                          | <b>v</b> | 24/02/2021     | Recalcular                      |
| RC/, A/, D/, AD/ (Cancel·lació de sa                            | ldos de romanents)                       |          | 11             | T                               |
| Seient d'Amortitzacions i Existèncie                            | es de Gestió d'Actius                    |          | 11             |                                 |
| Assent. de regularització del press                             | upost d'ingressos                        |          | 11             |                                 |
| Càlcul de les desviacions de finanç                             | Càlcul de les desviacions de finançament |          | 11             |                                 |
| Càlcul del resultat pressupostari                               | Càlcul del resultat pressupostari        |          | 11             |                                 |
| Càlcul del romanent líquid de Treso                             | Càlcul del romanent líquid de Tresoreria |          | 11             |                                 |
| Assent, de tanc, del pressupost de despeses i ingressos         |                                          |          | 11             |                                 |
| Assent. d'aplicació de resultats de                             | l'exercici anterior                      |          | 11             |                                 |
| Assentament de Regularització d'ajustaments ExtraPressupostaris |                                          |          | 11             |                                 |
| Assent. de regularització dels resu                             | itats de l'exercici                      |          | 11             | I                               |
| Assent. de tanc. de la comptabilitat                            |                                          | Γ        | 11             | Confirmar                       |

Al següent missatge respondre confirmar:

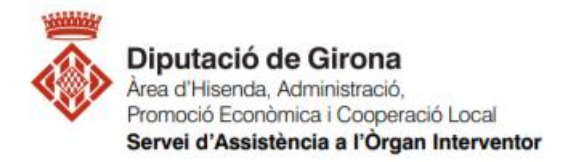

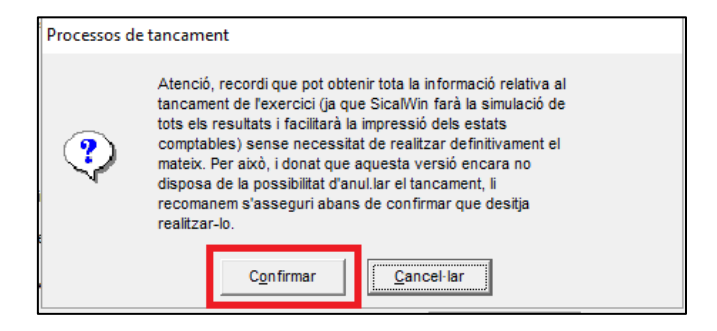

## Escollir validació "MÍNIMA" del sistema:

| Processos de tancam | ent                   |                   |                    |
|---------------------|-----------------------|-------------------|--------------------|
| Esculi              | el tipus de validació | del sistema:      |                    |
| <u>M</u> ínima      | M <u>i</u> tjana      | <u>C</u> omplerta | <u>C</u> ancel·lar |

#### Acceptar en la següent pantalla:

| Codi                  | Validació                                                              |                |
|-----------------------|------------------------------------------------------------------------|----------------|
| 001                   | Quadre d'assent.                                                       |                |
| 002                   | Quadre de comptes                                                      |                |
| 003                   | Quadre del balanç                                                      |                |
| 004                   | Saldo inicial deutor no pressupostari                                  |                |
| 005                   | Saldo inicial creditor no pressupostari                                |                |
| 006                   | Rectificació saldo deutor no pressupostari                             |                |
| 007                   | Rectificació saldo creditor no pressupostari                           |                |
| 008                   | Pag. del concepte no pressupostari                                     |                |
| 009                   | Ingressos a concepte no pressupostari                                  |                |
| 010                   | Propostes ordre de pagament a concepte no pressupostari                |                |
| 011                   | Ordre de pagament a concepte no pressupostari                          |                |
| 012                   | Saldo deutor concepte/operacions                                       |                |
| 013                   | Saldo creditor concepte/operacions                                     |                |
| 014                   | Saldo de propostes d'ordre de pagament a concepte no pressupostari     |                |
| 015                   | Saldo d'ordre de pagament a concepte no pressupostari                  |                |
| 016                   | Operacions no pressupostàries                                          |                |
| r de resultats:       | \\ddgi.local\PANDORA\XALOC\APLICACIONS\AYTOS\999\AJ\V2020AJimartil.txt |                |
| <u>E</u> scollir fitx | er Seleccionar tot Anul·lar selecció Acceptar                          | <u>S</u> ortir |

Respondre que "si" a la pregunta de "voleu veure el fitxer de resultats?"

| Processos de | validació del sistema                                       |  |
|--------------|-------------------------------------------------------------|--|
| ?            | Procés acabat. Voleu veure el fitxer de resultats?. (10019) |  |
|              | <u>Si</u> <u>N</u> o                                        |  |

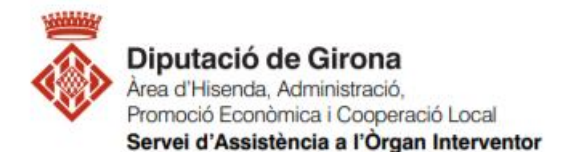

En el cas que no s'haguessin fet les validacions prèvies al tancament, s'hauran d'enviar al "Servei d'Assistència a l'Òrgan Interventor" mitjançant una consulta/petició a la plataforma JIRA. I un cop corregides tornar a fer el procés fins aquí i després continuar amb les següents passes, que ara s'indiquen.

Si el document TXT ja es correcte perquè ja s'havien revisat les validacions, es tanca el document TXT i es fa sortir de processos de validació.

| 😋, Processos de vali    | dació del sistema                                                      | ×       |
|-------------------------|------------------------------------------------------------------------|---------|
| Codi                    | Validació                                                              | <b></b> |
| ▶ 001                   | Quadre d'assent.                                                       |         |
| 002                     | Quadre de comptes                                                      |         |
| 003                     | Quadre del balanç                                                      |         |
| 004                     | Saldo inicial deutor no pressupostari                                  |         |
| 005                     | Saldo inicial creditor no pressupostari                                |         |
| 006                     | Rectificació saldo deutor no pressupostari                             |         |
| 007                     | Rectificació saldo creditor no pressupostari                           |         |
| 008                     | Pag. del concepte no pressupostari                                     |         |
| 009                     | Ingressos a concepte no pressupostari                                  |         |
| 010                     | Propostes ordre de pagament a concepte no pressupostari                |         |
| 011                     | Ordre de pagament a concepte no pressupostari                          |         |
| 012                     | Saldo deutor concepte/operacions                                       |         |
| 013                     | Saldo creditor concepte/operacions                                     |         |
| 014                     | Saldo de propostes d'ordre de pagament a concepte no pressupostari     |         |
| 015                     | Saldo d'ordre de pagament a concepte no pressupostari                  |         |
| 016                     | Operacions no pressupostàries                                          |         |
| Fitxer de resultats:    | \\ddgi.locaf\PANDORA\XALOC\APLICACIONS\AYTOS\999\AJ\V2020AJimartii.txt |         |
| <u>E</u> scollir fitxer | Seleccionar tot Anul·lar selecció Acceptar Sor                         | tir     |
|                         | Execució processo correcció automàtic validacion                       | s       |

Marcar "SI" a la pregunta de "vol continuar amb el procés de tancament?"

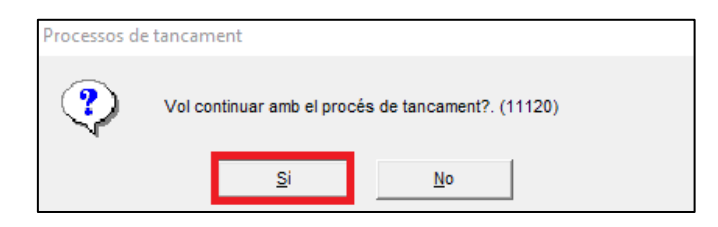

Farà un breu recàlcul i avisarà que el procés ha acabat correctament, s'ACCEPTA, i ja es podrà procedir a generar els fitxers.

| Processos d | e tancament                       |  |
|-------------|-----------------------------------|--|
| ٩           | Procés acabat correctament (3667) |  |
|             | Acceptar                          |  |